# 纯小白系列(一)之PC病毒分析

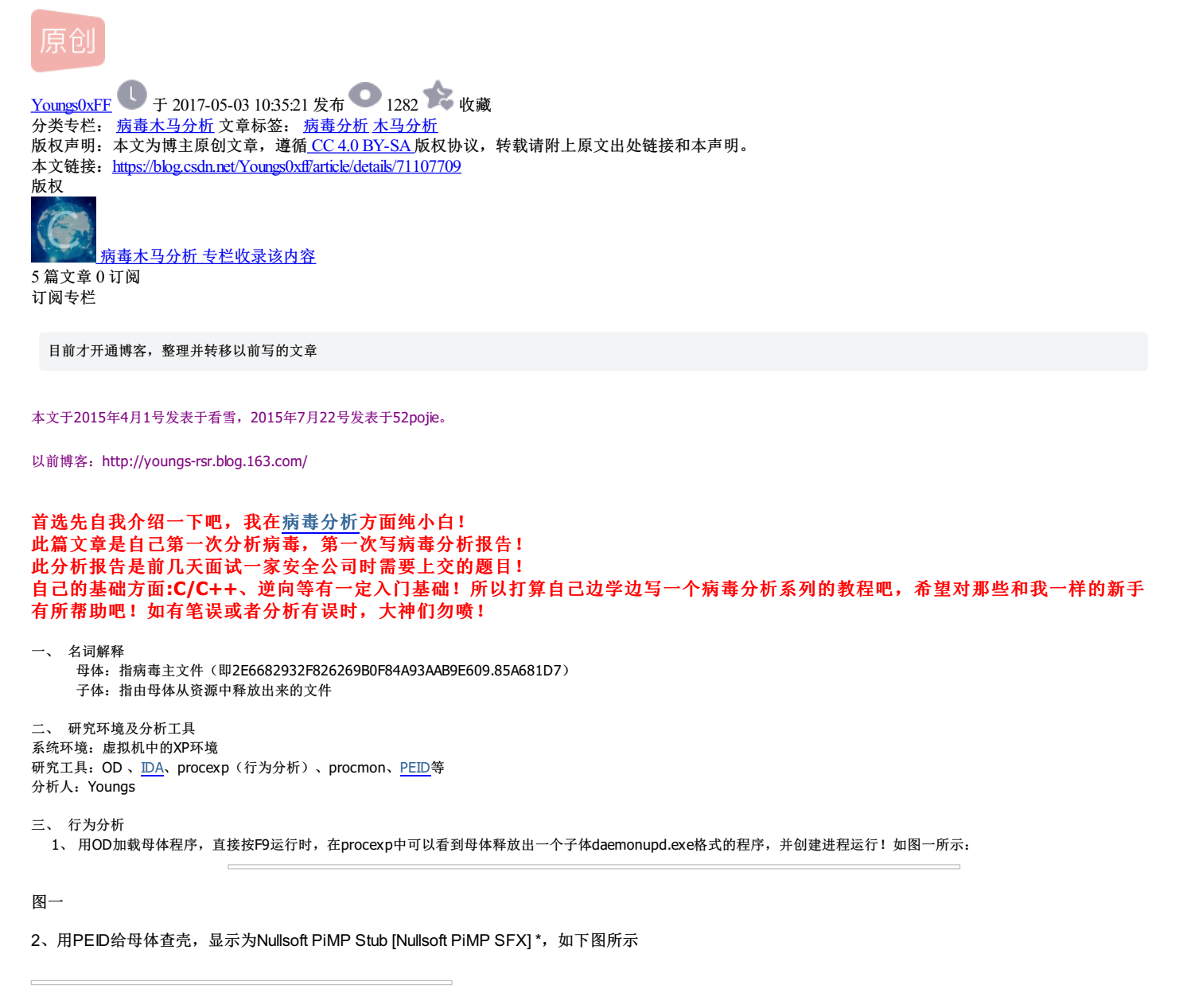

图二

因为不知道这个是什么壳,于是我百度一下,结果百度上给出的是以下回答: 不是特别的壳,只是用Nulsoft Installation System制作的安装程序。Nullsoft Installation System(NSIS)是一个把程序,数据和文档等,用Script 方式,制作成"安装程序"的软件。 只是它的母体只是一个用NSIS来制作的一个exe程序。

四、 调试分析

1、打开ida加载母体程序后,可以看到一些重要的API和CALL,了解整个过程的操作流程。看了其伪代码大概知道是获取临时路径,然后操作文件相关。

2、大致流程路线:

3、用OD加载母体程序,首先是其母体程序的路径,如图三所示:

图三

然后获取完整路径,用"(即22)作为结束符判断,如图四所示:

图四

通过脚本程序(后面会介绍到脚本)获取零时文件:

代码:

| 0040588C | 1.  | 56            | PUSH ESI                                 | ;  | /TempName                                  |
|----------|-----|---------------|------------------------------------------|----|--------------------------------------------|
| 0040588D | 1.  | 8D45 08       | LEA EAX,DWORD PTR SS:[EBP+0x8]           | ;  |                                            |
| 00405890 | 1.  | 6A 00         | PUSH 0x0                                 | ;  | Unique = 0x0                               |
| 00405892 | 1.  | 50            | PUSH EAX                                 | ;  | Prefix="nsa"(此值是随时变化的)                     |
| 00405893 | 1.  | FF75 0C       | PUSH DWORD PTR SS:[EBP+0xC]              | ;  | Path="C:\DOCUME~1\ADMINI~1\LOCALS~1\Temp\" |
| 00405896 | 1.  | 0055 0A       | ADD BYTE PTR SS:[EBP+0xA],DL             | ;  | DL=9 此时"nsa"中的a+9=t 从而名字为"nsj"             |
| 00405899 | 1.  | FF15 D8704000 | CALL DWORD PTR DS:[<&KERNEL32.GetTempFi: | >; | \GetTempFileNameA                          |
| 0040589F | 1.  | 85C0          | TEST EAX,EAX                             |    |                                            |
| 004058A1 | 1.  | 75 0D         | JNZ SHORT 2E668293.004058B0              |    |                                            |
| 004058A3 | 1.  | 85FF          | TEST EDI,EDI                             |    |                                            |
| 004058A5 | 1.1 | 75 D0         | \JNZ SHORT 2E668293.00405877             |    |                                            |

然后我们会发现在C:\Documents and Settings\Administrator\Local Settings\Temp路径下会发现 \_\_\_\_\_\_\_这样一个零时文件。执行完后回到那个调用CALL的位置:

因为不知道创建这个零时文件有什么作用,然后我们接着继续往下分析,会发现其回继续跳出回来主call,其实通过GetTempPathA就可以猜出是在上面的目录下进行操作的,如下 图:

然后接着继续看,当看到下面的时候,我们会发现之前的分析没有啥意义了,个人理解为是在干扰分析用的又或者可以理解为一种壳吧。

代码:

| 004033A8 | . /74 7E         | JE SHORT 2E668293.00403428                |                                                            |
|----------|------------------|-------------------------------------------|------------------------------------------------------------|
| 004033AA | >  68 00A04200   | PUSH 2E668293.0042A000                    | ; /FileName="C:\DOCUME~1\ADMINI~1\LOCALS~1\Temp\nsj3.tmp"  |
| 004033AF | .  FF15 44714000 | CALL DWORD PTR DS:[<&KERNEL32.DeleteFile: | >; \DeleteFileA                                            |
| 004033B5 | . 56             | PUSH ESI                                  | ; /Arg1                                                    |
| 004033B6 | . E8 B7F8FFFF    | CALL 2E668293.00402C72                    | ; \在路径C:\Documents and Settings\Administrator\Local Settin |
|          |                  |                                           |                                                            |

## 刚才分析的文件又重新删除掉了,并又创建了nsd4.tmp方式与之前一样!

跟着我们继续跟入CALL中,然后会发现这样一段,是在 C:\Documents and Settings\Administrator\Local Settings\Application Data\NVIDIA Corporation\Update 目录下创建一下文件 夹的方法,由于文件夹为null,所以没出现新文件夹。如下图:

下面这段代码是创建google下update的目录: 代码:

| 00402A0C  . 83E1 0F        | AND ECX,0xF[/size]              |                                 |
|----------------------------|---------------------------------|---------------------------------|
| [size=3]00402A0F  . C1F8 0 | 4 SAR EAX,0x4[/size]            |                                 |
| [size=3]00402A12  . FF348A | PUSH DWORD PTR DS:[EDX+ECX*4]   | ; /Arg2[/size]                  |
| [size=3]00402A15  . C1E0 0 | A SHL EAX,0xA                   | ; [[/size]                      |
| [size=3]00402A18  . 05 709 | B4000 ADD EAX,2E668293.00409B70 | ;  ASCII "Google\Update"[/size] |
| [size=3]00402A1D  . 50     | PUSH EAX                        | ;  Arg1[/size]                  |
| [size=3]00402A1E  . E8 653 | 10000 CALL 2E668293.00405B88    | ;\创建CALL                        |

以下是在 C:\Documents and Settings\Administrator\Local Settings\Application Data\NVIDIA Corporation\Update\ 路径下创建新文件 d83665e11921a3e0525e1d4d9e1d04f1.exe

| 0040583D /\$ FF7 | 424 | 04 PUSH DW    | ORD PTR SS:[ESP+0x4]          | ; /FileNar               | me[/size]                                                   |
|------------------|-----|---------------|-------------------------------|--------------------------|-------------------------------------------------------------|
| [size=3]00405841 | ۱.  | FF15 78704000 | CALL DWORD PTR DS:[<&KERNEL32 | <pre>2.GetFil&gt;;</pre> | \GetFileAttributesA[/size]                                  |
| [size=3]00405847 | ١.  | 8BC8          | MOV ECX,EAX[/size]            |                          |                                                             |
| [size=3]00405849 | ١.  | 6A 00         | PUSH 0x0                      | ;                        | <pre>/hTemplateFile = NULL[/size]</pre>                     |
| [size=3]0040584B | ١.  | 41            | INC ECX                       | ;                        | <pre>[/size]</pre>                                          |
| [size=3]0040584C | ١.  | F7D9          | NEG ECX                       | ;                        | [/size]                                                     |
| [size=3]0040584E | ١.  | 1BC9          | SBB ECX,ECX                   | ;                        | [/size]                                                     |
| [size=3]00405850 | ١.  | 23C8          | AND ECX,EAX                   | ;                        | [/size]                                                     |
| [size=3]00405852 | ١.  | 51            | PUSH ECX                      | ;                        | Attributes=0[/size]                                         |
| [size=3]00405853 | ١.  | FF7424 14     | PUSH DWORD PTR SS:[ESP+0x14]  | ;                        | Mode=CREATE_ALWAYS[/size]                                   |
| [size=3]00405857 | ١.  | 6A 00         | PUSH 0x0                      | ;                        | <pre>pSecurity = NULL[/size]</pre>                          |
| [size=3]00405859 | ١.  | 6A 01         | PUSH 0x1                      | ;                        | ShareMode = FILE_SHARE_READ[/size]                          |
| [size=3]0040585B | ١.  | FF7424 1C     | PUSH DWORD PTR SS:[ESP+0x1C]  | ;                        | Access = GENERIC_WRITE[/size]                               |
| [size=3]0040585F | ١.  | FF7424 1C     | PUSH DWORD PTR SS:[ESP+0x1C]  | ;                        | FileName="C:\Documents and Settings\Administrator\Local Set |
| [size=3]00405863 | ١.  | FF15 90704000 | CALL DWORD PTR DS:[<&KERNEL32 | <pre>?.Create&gt;;</pre> | \CreateFileA[/size]                                         |
| [size=3]00405869 | ١.  | C2 0C00       | RETN ØxC                      |                          |                                                             |

#### 创建进程,运行它 Call内代码如下: 代码:

| 004053C6 | /\$ | 55            | PUSH EBP                              |    |                                       |
|----------|-----|---------------|---------------------------------------|----|---------------------------------------|
| 004053C7 | 1.  | 8BEC          | MOV EBP,ESP                           |    |                                       |
| 004053C9 | .   | 83EC 10       | SUB ESP,0x10                          |    |                                       |
| 004053CC | .   | 8D45 F0       | LEA EAX,DWORD PTR SS:[EBP-0x10]       |    |                                       |
| 004053CF | .   | C705 A8244200 | >MOV DWORD PTR DS:[0x4224A8],0x44     |    |                                       |
| 004053D9 | .   | 50            | PUSH EAX                              | ;  | /pProcessInfo                         |
| 004053DA | .   | 33C0          | XOR EAX,EAX                           | ;  | 1                                     |
| 004053DC | .   | 68 A8244200   | PUSH 2E668293.004224A8                | ;  | pStartupInfo = 2E668293.004224A8      |
| 004053E1 | .   | 50            | PUSH EAX                              | ;  | CurrentDir => NULL                    |
| 004053E2 | .   | 50            | PUSH EAX                              | ;  | pEnvironment => NULL                  |
| 004053E3 | .   | 50            | PUSH EAX                              | ;  | CreationFlags => 0                    |
| 004053E4 | .   | 50            | PUSH EAX                              | ;  | InheritHandles => FALSE               |
| 004053E5 | .   | 50            | PUSH EAX                              | ;  | <pre>pThreadSecurity =&gt; NULL</pre> |
| 004053E6 | .   | 50            | PUSH EAX                              | ;  | pProcessSecurity => NULL              |
| 004053E7 | .   | FF75 08       | PUSH DWORD PTR SS:[EBP+0x8]           | ;  | CommandLine                           |
| 004053EA | .   | 50            | PUSH EAX                              | ;  | ModuleFileName => NULL                |
| 004053EB | .   | FF15 D0704000 | CALL DWORD PTR DS:[<&KERNEL32.Create: | >; | \CreateProcessA                       |
| 004053F1 | .   | 85CØ          | TEST EAX,EAX                          |    |                                       |
| 004053F3 | .   | 74 ØC         | JE SHORT 2E668293.00405401            |    |                                       |
| 004053F5 | .   | FF75 F4       | PUSH DWORD PTR SS:[EBP-0xC]           | ;  | /hObject                              |
| 004053F8 | .   | FF15 EC704000 | CALL DWORD PTR DS:[<&KERNEL32.CloseH  | >; | \CloseHandle                          |
| 004053FE | 1.  | 8B45 F0       | MOV EAX, DWORD PTR SS:[EBP-0x10]      |    |                                       |
| 00405401 | >   | С9            | LEAVE                                 |    |                                       |
| 00405402 | ١.  | C2 0400       | RETN Øx4                              |    |                                       |

## 运行后的程序如下图:

随后的代码中,直接关闭其句柄了: 代码: 00401E87 |> \FF75 08 PUSH DWORD PTR SS:[EBP+0x8] ; /hObject 00401E8A |> FF15 EC704000 CALL DWORD PTR DS:[<&KERNEL32.CloseH>; \CloseHandle

接着其创建注册表,操作过程用可以查看到:

代码:

| 00402328 | 1. | 53            | PUSH EBX                               | ;  | /pDisposition                                          |
|----------|----|---------------|----------------------------------------|----|--------------------------------------------------------|
| 00402329 | ۱. | 51            | PUSH ECX                               | ;  | pHandle                                                |
| 0040232A | ۱. | 8B0D 503F4200 | MOV ECX, DWORD PTR DS:[0x423F50]       | ;  |                                                        |
| 00402330 | ۱. | 83C9 02       | OR ECX,0x2                             | ;  |                                                        |
| 00402333 | ۱. | 53            | PUSH EBX                               | ;  | pSecurity                                              |
| 00402334 | ۱. | 51            | PUSH ECX                               | ;  | Access                                                 |
| 00402335 | ۱. | 53            | PUSH EBX                               | ;  | Options                                                |
| 00402336 | ۱. | 53            | PUSH EBX                               | ;  | Class                                                  |
| 00402337 | ۱. | 53            | PUSH EBX                               | ;  | Reserved                                               |
| 00402338 | ۱. | 50            | PUSH EAX                               | ;  | SubKey="Software\Microsoft\Windows\CurrentVersion\Run" |
| 00402339 | ۱. | 57            | PUSH EDI                               | ;  | hKey=HKEY_CURRENY_USER                                 |
| 0040233A | 1. | C745 FC 01000 | >MOV DWORD PTR SS:[EBP-0x4],0x1        | ;  |                                                        |
| 00402341 | 1. | FF15 20704000 | CALL DWORD PTR DS: [<&ADVAPI32.RegCre> | >; | \RegCreateKeyExA                                       |

```
紧接着会出现设置注册表的键值
代码:
```

| 0040238E | >  | \50           | PUSH EAX                             | ;  | /BufSize=95                                                          |
|----------|----|---------------|--------------------------------------|----|----------------------------------------------------------------------|
| 0040238F | .  | 57            | PUSH EDI                             | ;  | Buffer="C:\Documents and Settings\Administrator\Local Settings\Appl: |
| 00402390 | ١. | FF75 D0       | PUSH DWORD PTR SS:[EBP-0x30]         | ;  | ValueType = REG_SZ                                                   |
| 00402393 | 1. | 53            | PUSH EBX                             | ;  | Rserved = 0x0                                                        |
| 00402394 | .  | FF75 BC       | PUSH DWORD PTR SS:[EBP-0x44]         | ;  | ValueName = "NvUpdService"                                           |
| 00402397 | .  | FF75 08       | PUSH DWORD PTR SS:[EBP+0x8]          | ;  | hKey = 0xDC                                                          |
| 0040239A | .  | FF15 04704000 | CALL DWORD PTR DS:[<&ADVAPI32.RegSet | >; | \RegSetValueExA                                                      |

0040247C |> \57 PUSH EDI ; /hKey 0040247D |> FF15 1C704000 CALL DWORD PTR DS:[<&ADVAPI32.RegClo>; \RegCloseKey

继续跟进,会发现在 C:\Documents and Settings\Administrator\Local Settings\Application Data\Google\Update中创建一个空目录, 代码:

[Asm] 纯文本查看 复制代码

|   |                                      |                                                                       | ? |   |
|---|--------------------------------------|-----------------------------------------------------------------------|---|---|
|   | 004015D2  . 53<br>PUSH<br>EBX        |                                                                       |   |   |
| 1 | ; /pSecurity=0                       |                                                                       |   |   |
|   | 004015D3  . 57<br><b>PUSH</b><br>EDT |                                                                       |   |   |
| 2 | ;  Path = "C:\Documents and          | Settings\Administrator\Local Settings\Application Data\Google\Update" |   | E |
|   | 004015D4  . 8A06<br>Mov<br>Al        |                                                                       |   |   |
| 2 | BYTE<br>PTR<br>DS<br>.r              |                                                                       |   |   |
| , | ESI<br>]<br>;                        |                                                                       |   |   |
| 4 | 004015D6  . 881E<br>MOV<br>BYTE      |                                                                       |   |   |
|   | PTR<br>DS<br>:[<br>:::               |                                                                       |   |   |
|   | ],<br>BL<br>;                        |                                                                       |   | - |
| • |                                      |                                                                       | • |   |

然后调用 SHFileOperationA函数来复制d83665e11921a3e0525e1d4d9e1d04f1.exe并重命名为 gupdate.exe:

代码:

|    |                                                                     | 2 |   |
|----|---------------------------------------------------------------------|---|---|
| 0: | 004021CC  . 50<br>PUSH<br>EAX<br>01 ; /Arg2                         |   |   |
| Q, | 004021CD  . 53<br>PUSH<br>EBX<br>;  Arg1                            |   | ш |
| 0. | 02<br>004021CE  . 8975 A4<br>MOV<br>DWORD<br>PTR<br>SS<br>:[<br>EBP |   |   |
| 03 | 03 -0x5C],<br>ESI<br>;  <br>004021D1  . 897D A8                     |   |   |
| 04 | MOV<br>DWORD<br>9TR<br>5S<br>:[<br>EBP<br>-0x58],<br>EDI<br>;       |   | - |
| •  | ۲                                                                   |   |   |

紧接着给gupdate.exe创建注册表,代码如下: 代码:

```
[Asm] 纯文本查看 复制代码
```

| 00402328 ]. 53<br>PUSH<br>EBX<br>90402329  . 51<br>PUSH<br>ECX<br>;  pHandle<br>02<br>03<br>03<br>03<br>0402320  . 880D 503F4200<br>MOV<br>ECX<br>0402320  . 880D 503F4200<br>MOV<br>ECX<br>0402320  . 880D 503F4200<br>MOV<br>ECX<br>0402330  . 880D 503F4200<br>05<br>10<br>0402330  . 880D 503F4200<br>05<br>10<br>10<br>10<br>10<br>10<br>10<br>10<br>10<br>10<br>10                                                                                                    | 1 |
|----------------------------------------------------------------------------------------------------|---|
| 01 ; /pDisposition<br>00402329  . 51<br>PUSH<br>ECX<br>;  pHandle<br>02<br>0040232A  . 8B0D 503F4200<br>MOV<br>ECX<br>j<br>0040232A  . 8B0D 503F4200<br>PTR<br>DS<br>03<br>: [0x423F50]<br>;  <br>00402330  . 83C9 02<br>OR<br>ECX                                                                                                    |   |
| 00402329  . 51<br>PUSH<br>ECX<br>;  pHandle<br>02<br>03<br>040232A  . 8B0D 503F4200<br>MOV<br>ECX<br>pWoRD<br>PTR<br>DS<br>: [0x423F50]<br>;  <br>00402330  . 83C9 02<br>OR<br>ECX                                                                                                    |   |
| 02<br>02<br>03<br>04023229  . 51<br>PUSH<br>ECX<br>;  pHandle<br>040232A  . 8B0D 503F4200<br>MOV<br>ECX<br>DS<br>:[0x423F50]<br>;  <br>0402330  . 83C9 02<br>OR<br>ECX                                                                                                    | = |
| 02<br>02<br>040232A  . 8B0D 503F4200<br>MOV<br>ECX<br>DwoRD<br>PTR<br>DS<br>1 (9x423F50]<br>3 (9x423F50]<br>5 (9x423F50]<br>5 (9x423F50]<br>5 (9x423F50)<br>5 (9x423F50)<br>5 (9x42F50)<br>5 (9x42F50)                                                              | - |
| 02<br>040232A  . 880D 503F4200<br>MOV<br>ECX<br>03<br>03<br>03<br>05<br>10x423F50]<br>10x423F50]<br>10x42F50]<br>10x42F50]<br>10x42F50 |   |
| 02<br>0040232A  . 8B0D 503F4200<br>MOV<br>ECX<br>03<br>03<br>0402330  . 83C9 02<br>0402330  . 83C9 02<br>07<br>ECX                                                                                                    |   |
| 03<br>03<br>03<br>040232A  . 8B0D 503F4200<br>MOV<br>ECX<br>0WORD<br>PTR<br>DS<br>10<br>10<br>10<br>10<br>10<br>10<br>10<br>10<br>10<br>10                                                                                                    |   |
| MOV         ECX         DWORD         PTR         DS         [0x423F50]         ;         00402330         08         ECX                                                                                                    |   |
| 03<br>03<br>(0x423F50]<br>;  <br>00402330  . 83C9 02<br>00<br>CX                                                                                                    |   |
| PTR<br>DS<br>03 :[0x423F50]<br>;  <br>00402330  . 83C9 02<br>OR<br>ECX                                                                                                    |   |
| 03 :[0x423F50]<br>;  <br>00402330  . 83C9 02<br>0R<br>ECX                                                                                                    |   |
| 00402330  . 83C9 02<br>OR<br>ECX                                                                                                    |   |
| 00402330  . 83C9 02<br>OR<br>ECX                                                                                                    |   |
| OR<br>ECX                                                                                                    |   |
| ECA                                                                                                    |   |
| ,0x2                                                                                                    |   |
|                                                                                                    |   |
|                                                                                                    |   |
| 00402333  . 53<br>PUSH                                                                                                    |   |
| EBX<br>;  pSecurity                                                                                                    |   |
|                                                                                                    | Ŧ |

接着设置其注册表的键值,代码如下: 代码:

| 1 | EAX<br>; /BufSize=95                                                                                                    |   |   |
|---|----------------------------------------------------------------------------------------------------|---|---|
| 2 | 0040238F  . 57<br>PUSH<br>EDI<br>;  Buffer="C:\Documents and Settings\Administrator\Local Settings\Application Data\Google\Update\gupdate.exe /app<br>2B42CDC8B1EDBFEC23AA442F8F7EF3D9" |   | ш |
|   | 00402390  . FF75 D0<br>PUSH<br>DWORD<br>PTR<br>SS<br>:[<br>EBP<br>-0x30]<br>;  ValueType = REG_SZ                                                                                       |   |   |
| 4 | 00402393  . 53<br>PUSH<br>EBX<br>;  Rserved = 0x0                                                                                                    |   |   |
| • | 00402394  . FF75 BC<br>PUSH<br>DWORD<br>PTR<br>SS                                                                                                    | • | Ŧ |

接下来就是关闭注册表: 代码:

[Asm] 纯文本查看 复制代码

|   | 1 | 0040247C  > \57<br>PUSH<br>EDI<br>; /hKey                                                     | ?    |
|---|---|-----------------------------------------------------------------------------------------------|------|
|   | 2 | 0040247D  > FF15 1C704000<br>CALL<br>DWORD<br>PTR<br>DS<br>:[<&ADVAPI32.RegClo>; \RegCloseKey |      |
| 4 |   | III.                                                                                          | b. 1 |

更换了目录,对C:\Documents and Settings\Administrator\Local Settings\Application Data\Microsoft\Windows目录操作 代码:

|     |   |                                                                              |                                                                               | ? | *  |
|-----|---|------------------------------------------------------------------------------|-------------------------------------------------------------------------------|---|----|
|     | 1 | 004015D2  . 53<br>PUSH<br>EBX<br>; /pSecurity                                |                                                                               |   |    |
|     |   | 004015D3  . 57<br><mark>PUSH<br/>EDI</mark><br>;  Path = "C:\Documents and   | <br>Settings\Administrator\Local Settings\Application Data\Microsoft\Windows" |   | II |
|     | 2 |                                                                              |                                                                               |   |    |
|     | 3 | 004015D4  . 8A06<br>MOV<br>AL<br>9YTE<br>PTR<br>DS<br>:[<br>ESI<br>]         |                                                                               |   |    |
|     | 4 | ;  <br>004015D6  . 881E<br>MOV<br>BYTE<br>PTR<br>DS<br>:[<br>ESI<br>],<br>BL |                                                                               |   |    |
|     |   | ;                                                                            |                                                                               |   | Ŧ  |
| < [ |   |                                                                              | m                                                                             | • |    |

调用SHFileOperationA函数来复制 d83665e11921a3e0525e1d4d9e1d04f1.exe并重命名为 winupdate.exe: 代码:

## [Asm] 纯文本查看 复制代码

|    |                                                        | 3 | -  |
|----|--------------------------------------------------------|---|----|
| 01 | PUSH<br>EAX<br>; /Arg2                                 |   |    |
|    | 004021CD  . 53<br>PUSH<br>EBX<br>;  Argl               |   | II |
| 02 |                                                        |   |    |
|    | 004021CE  . 8975 A4<br>MOV<br>DWORD<br>PTR<br>SS<br>:[ |   |    |
| 03 | EBP<br>- 0x5C],<br>ESI<br>;  <br>;                     |   |    |
|    | 004021D1  . 897D A8<br>MOV<br>DWORD                    |   |    |
| 04 | PTR<br>SS<br>:[<br>EBP<br>-0x58],<br>EDI<br>;          |   | +  |
| •  | "                                                      | P |    |

把其中的一个字符串装换为宽字符: 代码:

|     |                                                                                       | ? |
|-----|---------------------------------------------------------------------------------------|---|
|     | 0040211B  . 68 00040000                                                               |   |
|     | PUSH<br>0x400                                                                         |   |
| 1   | ; /WideBufSize = 400 (1024.)                                                          |   |
|     |                                                                                       |   |
|     | 00402120  . 56                                                                        |   |
|     | PUSH<br>FST                                                                           |   |
|     | ;  WideCharBuf => 2E668293.00409368                                                   |   |
| 2   |                                                                                       |   |
|     | 00402121  . 6A FF                                                                     |   |
|     | PUSH<br>- 0x1                                                                         |   |
|     | ;  StringSize = FFFFFFF (-1.)                                                         |   |
|     |                                                                                       | H |
| 3   | 00402123  . FF75 D0                                                                   |   |
|     | PUSH<br>DWORD                                                                         |   |
|     | PTR                                                                                   |   |
|     | 55<br>:[                                                                              |   |
|     | EBP<br>-0x301                                                                         |   |
| 4   | ;  StringToMap = "C:\Documents and Settings\Administrator\「开始」菜单\程序\启动\winupdate.lnk" |   |
| - 4 |                                                                                       |   |
|     | 00402126  . BF 05400080                                                               |   |
|     | MOV<br>EDI                                                                            |   |
|     | ,0x80004005                                                                           |   |
| 4   |                                                                                       | - |
|     |                                                                                       | P |

紧接着去搜索C:\Documents and Settings\Administrator\Local Settings\Application Data\NVIDIA Corporation\Update\daemonupd.exe"

代码:

## [Asm] 纯文本查看 复制代码

|   |                                                                                             | ? |
|---|---------------------------------------------------------------------------------------------|---|
|   | 00405527  . 50                                                                              |   |
|   | PUSH<br>EAV                                                                                 |   |
| 1 | ; /pFindFileData                                                                            |   |
|   |                                                                                             |   |
|   |                                                                                             |   |
|   | 00405528 . 56                                                                               |   |
|   | EST                                                                                         |   |
|   | ;  FileName="C:\Documents and Settings\Administrator\Local Settings\Application Data\NVIDIA |   |
| c | Corporation/Update/daemonupd.exe"                                                           |   |
|   |                                                                                             |   |
|   | 00405529 L. 03DF                                                                            |   |
|   | ADD                                                                                         |   |
|   | EBX                                                                                         |   |
|   | ÉDI                                                                                         |   |
|   |                                                                                             |   |
| 3 |                                                                                             |   |
|   | 00/0552P   EE15 /071/000                                                                    |   |
|   | CALL                                                                                        |   |
|   | DWORD                                                                                       |   |
|   | DS                                                                                          |   |
|   | :[<&KERNEL32.FindFi>; \FindFirstFileA                                                       |   |
| 4 |                                                                                             |   |
|   |                                                                                             |   |
|   |                                                                                             |   |
| ∢ | m                                                                                           | 1 |
|   |                                                                                             |   |

然后就自己调用MoveFileA函数来重命名程序了,

代码:

|   |                                                                                                    | ? |
|---|----------------------------------------------------------------------------------------------------|---|
| 1 | 0040165E  . 57<br>PUSH<br>EDI<br>; /NewName = "C:\Documents and Settings\Administrator\Local Settings\Application Data\NVIDIA<br>Corporation\Update\daemonupd.exe"                             |   |
| 2 | 0040165F  . 56<br>PUSH<br>ESI<br>;  ExistingName = "C:\Documents and Settings\Administrator\Local Settings\Application Data\NVIDIA<br>Corporation\Update\d83665e11921a3e0525e1d4d9e1d04f1.exe" |   |
|   | 00401660  . FF15 70704000<br>CALL<br>DWORD<br>PTR<br>DS<br>:[<&KERNEL32.MoveFi>; \MoveFileA                                                                                                    |   |
| • |                                                                                                    | • |

## 执行完上面代码后,则出现下图情况:

继续跟入,我们会发现,程序创建进程直接运行起 daemonupd.exe 代码:

## [Asm] 纯文本查看 复制代码

|    |                                     | ? | ^ |
|----|-------------------------------------|---|---|
|    | 004053D9  . 50<br>PUSH              |   |   |
| 01 | EAX                                 |   |   |
| 01 | ; /processinto                      |   |   |
|    |                                     |   | Ξ |
|    | 004053DA  . 33C0<br>XOR             |   |   |
|    | EAX                                 |   |   |
|    | ÉAX                                 |   |   |
| 02 |                                     |   |   |
|    |                                     |   |   |
|    | 004053DC  . 68 A8244200             |   |   |
|    | 2E668293.004224A8                   |   |   |
|    | ;  pStartupInfo = 2E668293.004224A8 |   |   |
| 03 |                                     |   |   |
|    | 004053E1  . 50                      |   |   |
|    | EAX                                 |   |   |
|    | ;  CurrentDir => NULL               |   |   |
|    |                                     |   |   |
| 04 | 004053E2  . 50                      |   |   |
|    | EAX                                 |   |   |
|    | ;  pEnvironment => NULL             |   |   |
|    |                                     |   |   |
|    | 004053E3  . 50                      |   |   |
| •  |                                     | Þ |   |
|    |                                     |   |   |

关闭句柄,代码如下: 代码:

| 1 | 00402753  > \FF75 08<br>PUSH<br>DWORD<br>PTR<br>SS<br>:[<br>EBP<br>+0x8]<br>; /hObject        | ?  |
|---|-----------------------------------------------------------------------------------------------|----|
| 2 | 00402756  . FF15 EC704000<br>CALL<br>DWORD<br>PTR<br>DS<br>:[<&KERNEL32.CloseH>; \CloseHandle |    |
| • | III                                                                                           | Þ. |

继续搜索以前的原有程序 d83665e11921a3e0525e1d4d9e1d04f1.exe是否存在

代码:

```
[Asm] 纯文本查看 复制代码
```

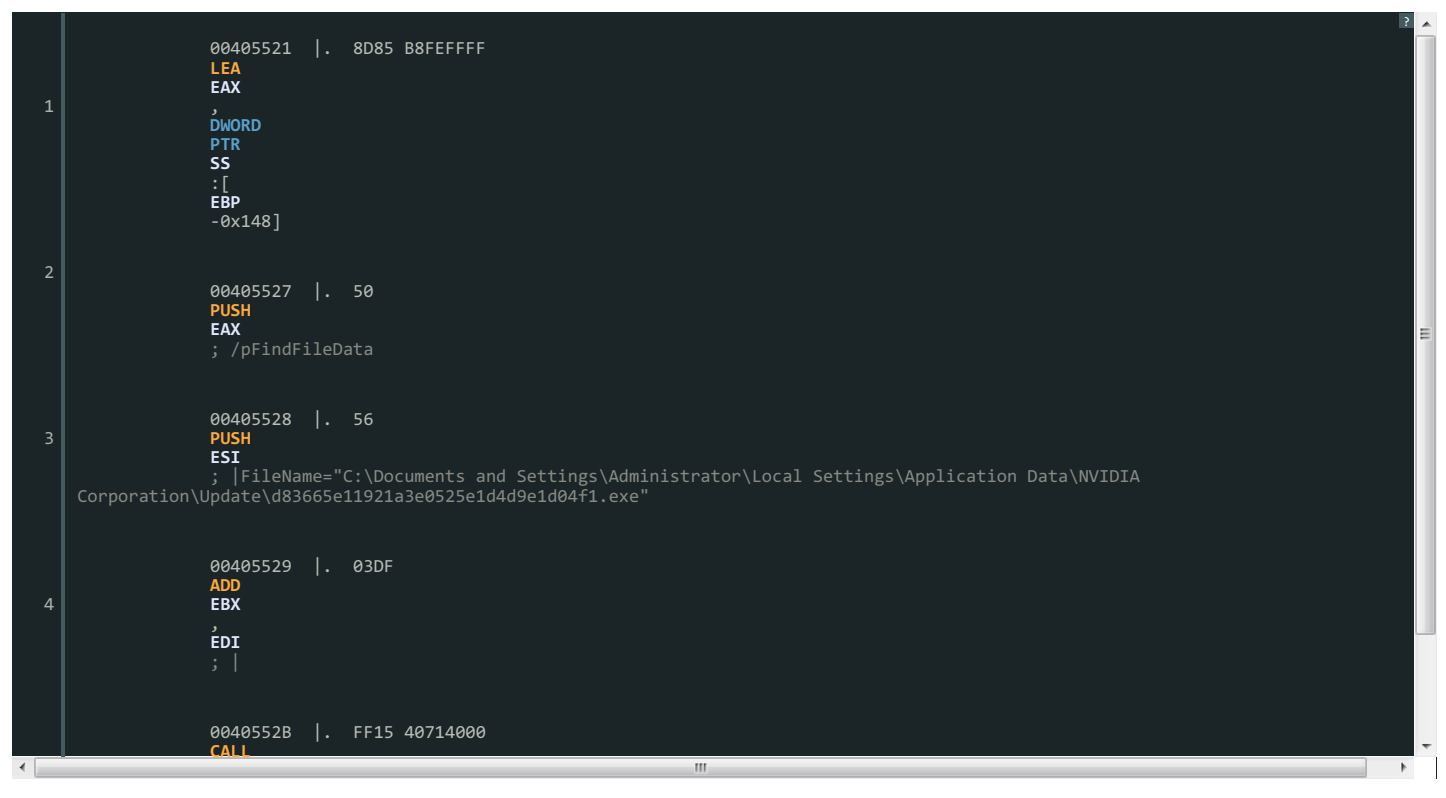

继续检查2E6682932F826269B0F84A93AAB9E609.85A681D7是否存在,代用代码和上面一样 接着调用DeleteFileA来删除母体程序,由于我用OD已经加载了,所以删除失败,正常是可以自己删除母体程序的

代码:

[Asm] 纯文本查看 复制代码

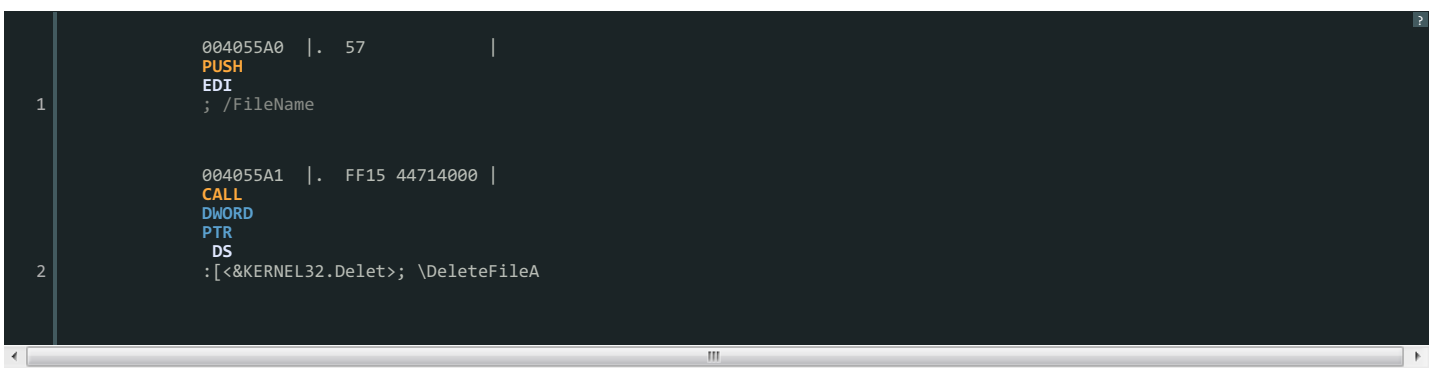

后面的代码都是对2B42CDC8B1EDBFEC23AA442F8F7EF3D9操作的,搜索目录、终止进程、关闭句柄,因为我用OD加载了 所以无法对其操作! 其代码如下: 代码:

#### [Asm] 纯文本查看 复制代码

|    | 2                                                                                                |   |
|----|--------------------------------------------------------------------------------------------------|---|
| 01 | 004055D3  > \8D85 B8FEFFFF  <br>LEA<br>EAX<br>/<br>MORD<br>PTR<br>SS<br>:[<br>EBP                | m |
| 02 | -0x148]<br>004055D9  . 50  <br>PUSH<br>EAX<br>; /pFindFileData                                   |   |
| 03 | 004055DA  . FF75 08  <br>PUSH<br>DWORD<br>PTR<br>SS<br>:[<br>EBP<br>+0x8]<br>; [hFile            |   |
| 04 | 004055DD  . FF15 3C714000  <br>CALL<br>DWORD<br>PTR<br>DS<br>:[<&KERNEL32.FindN>; \FindNextFileA | Ŧ |
| ·  |                                                                                                  |   |

五、 继续分析daemonup.exe文件 用OD加载的时候会显示数据被压缩过,可能是加了某种壳吧!打乱了所有的顺序,用"删除模块分析"都没什么反应,由于水平有限暂到这里吧 我们会发现无法正常双击去运行它,然后我又重新让母体程序运行起来,用Process Monitor会发现如下的情况

#### 应该是一个远控木马程序,因为它不停的发包和接包!

六、带着好奇心打开NSIS文件 1、弄玩上面的,又百度了一下NSIS,在卡饭论坛上看到有这样的回答,说是可以用7z-zip解压一些文件,于是在虚拟机中我用7z解压打开了母体程序。我一个朋友也解压出来了, 然后也跟着试试!看到如下信息:

#### 暂时百度后只知道nsis是执行脚本。

结合图一和图6,我们可以看到图6中的exe在图一中都没显示过,初步估计是操作很快,人眼无法识别出来,但是在我们动态调试的时候,显示有! 2、以文本文档的方式打开[NSIS].nsi文件,我们会发现正如百度知道所说,这里面全部是一些操作文件、注册表等的代码,部分代码如下: 代码:

| 01 | Exec<br>"\$\"\$INSTDIR\daemonupd.exe\$\" /exit 2B42CDC8B1EDBFEC23AA442F8F7EF3D9" | 5 ×               |
|----|----------------------------------------------------------------------------------|-------------------|
| 01 | DeleteRegValue HKCU Software\Microsoft\Windows\CurrentVersion\Run \$_0_          | ľ                 |
| 02 | DeleteRegValue HKCU Software\Microsoft\Windows\CurrentVersion\Run \$_4_          |                   |
|    | Sleep 1000                                                                       |                   |
| 03 | Delete \$INSTDIR\daemonupd.exe                                                   |                   |
|    | Delete \$SMSTARTUP\\$_2lnk                                                       |                   |
| 04 | Delete \$LOCALAPPDATA\Microsoft\Windows\\$_2exe                                  |                   |
|    | Delete \$LOCALAPPDATA\\$_1_\\$_3exe                                              |                   |
| •  | III                                                                              | р. (т. )<br>(т. ) |

因为之前用OD调试过,会发现母体程序基本都是按照此代码来操作注册表和文件等的 好了,分析报告就到这里吧! 因为自己没有分析病毒的经验,也就是自己一步一步的跟进去找到相关的call去理解的! 第一次写这样的文档,也不是文科生,叙述没有条理,有些混乱!大家凑合看吧!有错误的地方也希望大家能指正,我也能多学习学习! 以后我会边工作边研究,也会把自己分析过的一些病毒分析出来,希望自己能对和我一样是纯小白的人有点帮助吧!